### **UNIVERSITY OF TWENTE.**

#### **APPLICATION DEVELOPMENT**

#### LECTURE 6: INHERITANCE, USERINTERFACES

class AppDev {

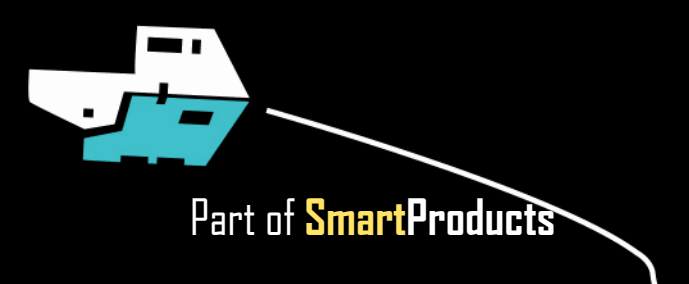

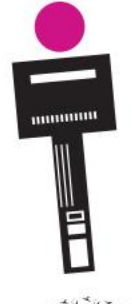

#### **INTRODUCTION** APPLICATION DEVELOPMENT

Fjodor van Slooten W241 (Horst-wing West) f.vanslooten@utwente.nl

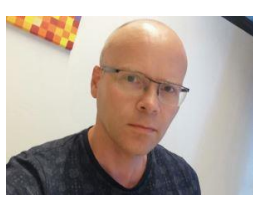

- Inheritance
- (Prototyping) Userinterfaces
- Assignment

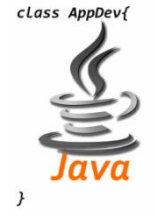

No lecture next week, next lecture Tuesday June 4th

slides @ vanslooten.com/appdev

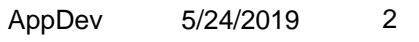

### **ASSIGNMENT 5**

- Adding methods
- 5a: determine value of money from cents to euro's €XX.XX
- 5b: determine return coins
- Modulo operator %: remainder\* of division

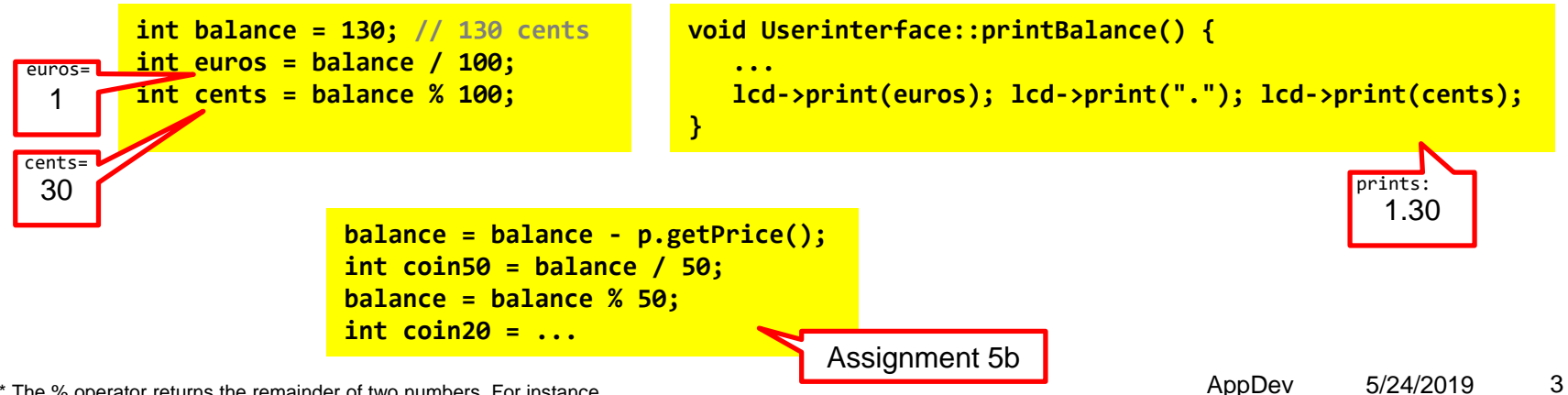

\* The % operator returns the remainder of two numbers. For instance 10 % 3 is 1 because 10 divided by 3 leaves a remainder of 1.

### **CRASH...? APPLICATION NOT WORKING?**

- 1. Scroll up in Console
- 2. Click on error (in own code) to go there

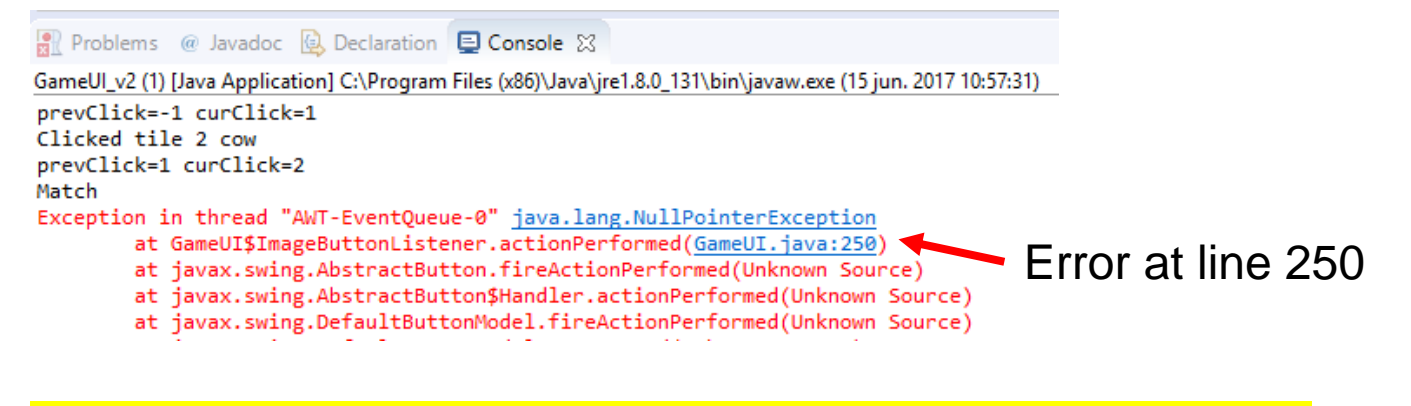

Finding a problem: <u>debug</u> or use **System.out.println()** 

**UNIVERSITY OF TWENTE.** 

Print values of variables!

5/24/2019

#### **PROTOTYPING USERINTERFACES** FROM DESIGN TO PROTOTYPE

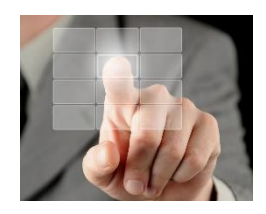

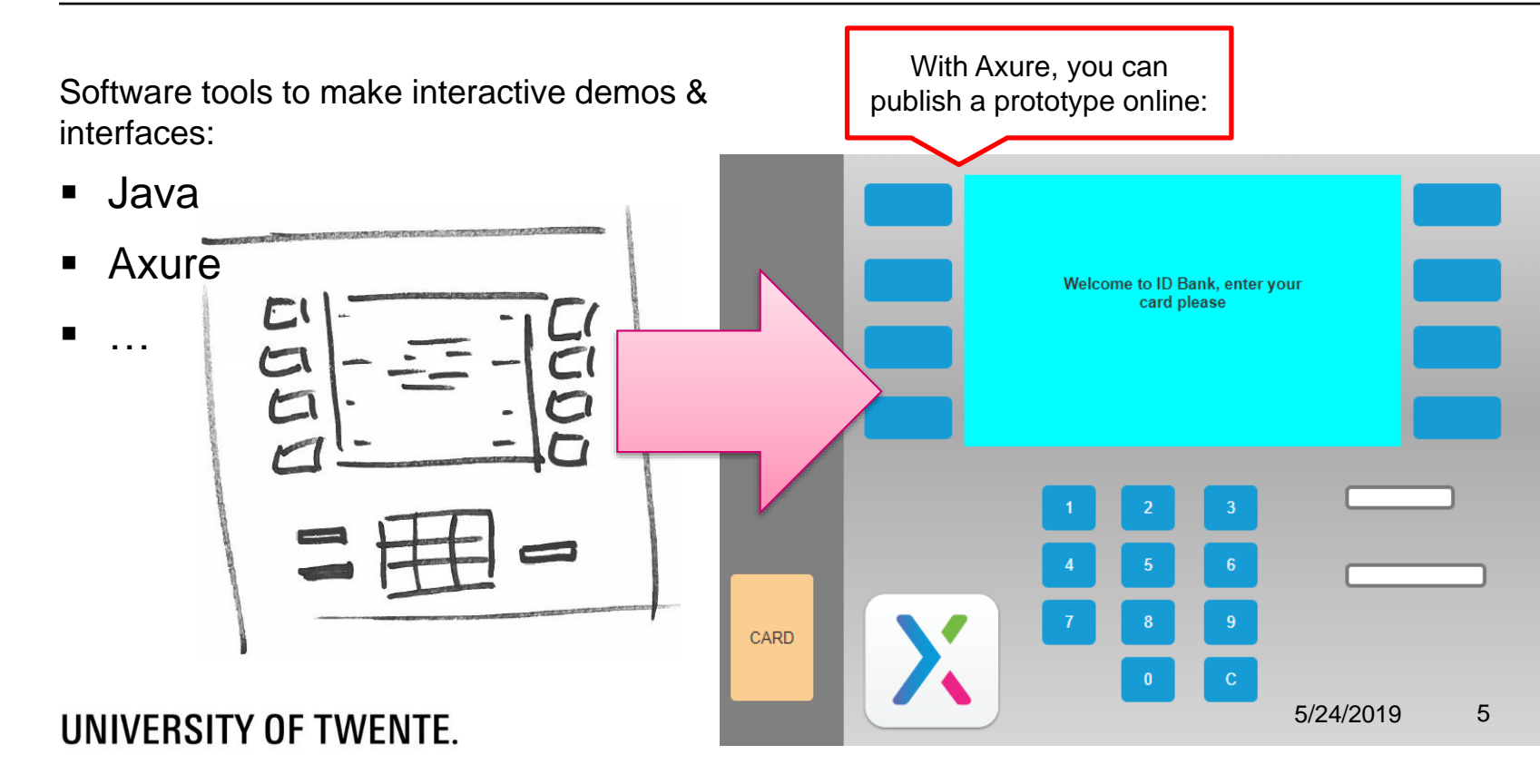

### AXURE

- Flexible, prototype apps, websites
- Create complex interactions
- Can be used for low-& high fidelity prototypes
- <u>License available on</u> <u>Canvas</u>:

Application Development > Axure license

Vertical Line

Hot Spot

**Dynamic Panel** 

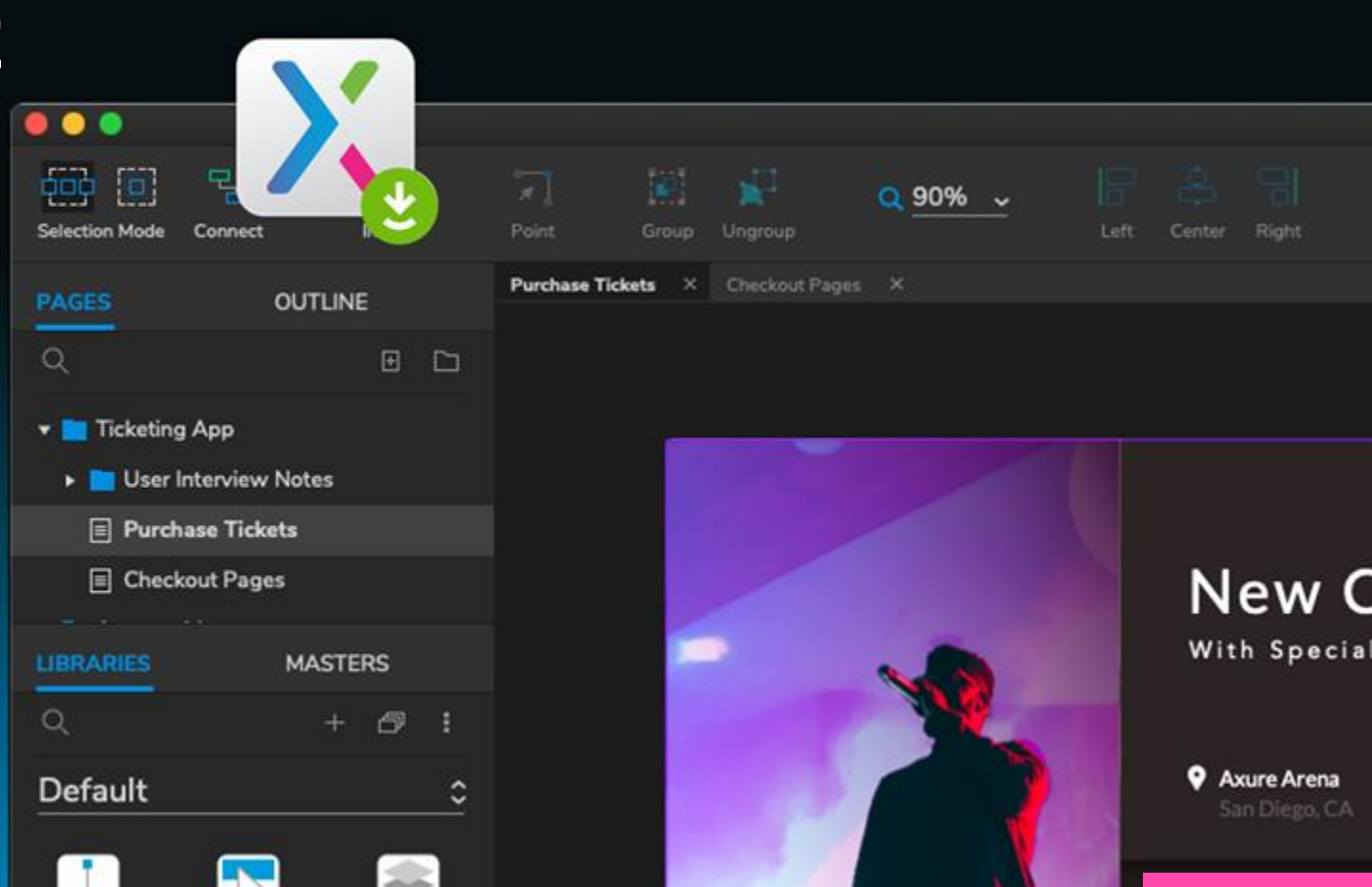

axure.com

#### LEARN

- Tutorials on axure.com/support
- Practice tutorial: Build a prototype of interface for ATM:

vanslooten.com/appdev > Additional Online Materials, UI Prototyping:

🖉 UI Prototyping with Axure tutorial - prototype an ATM

UI Prototyping with Java tutorial - prototype an ATM

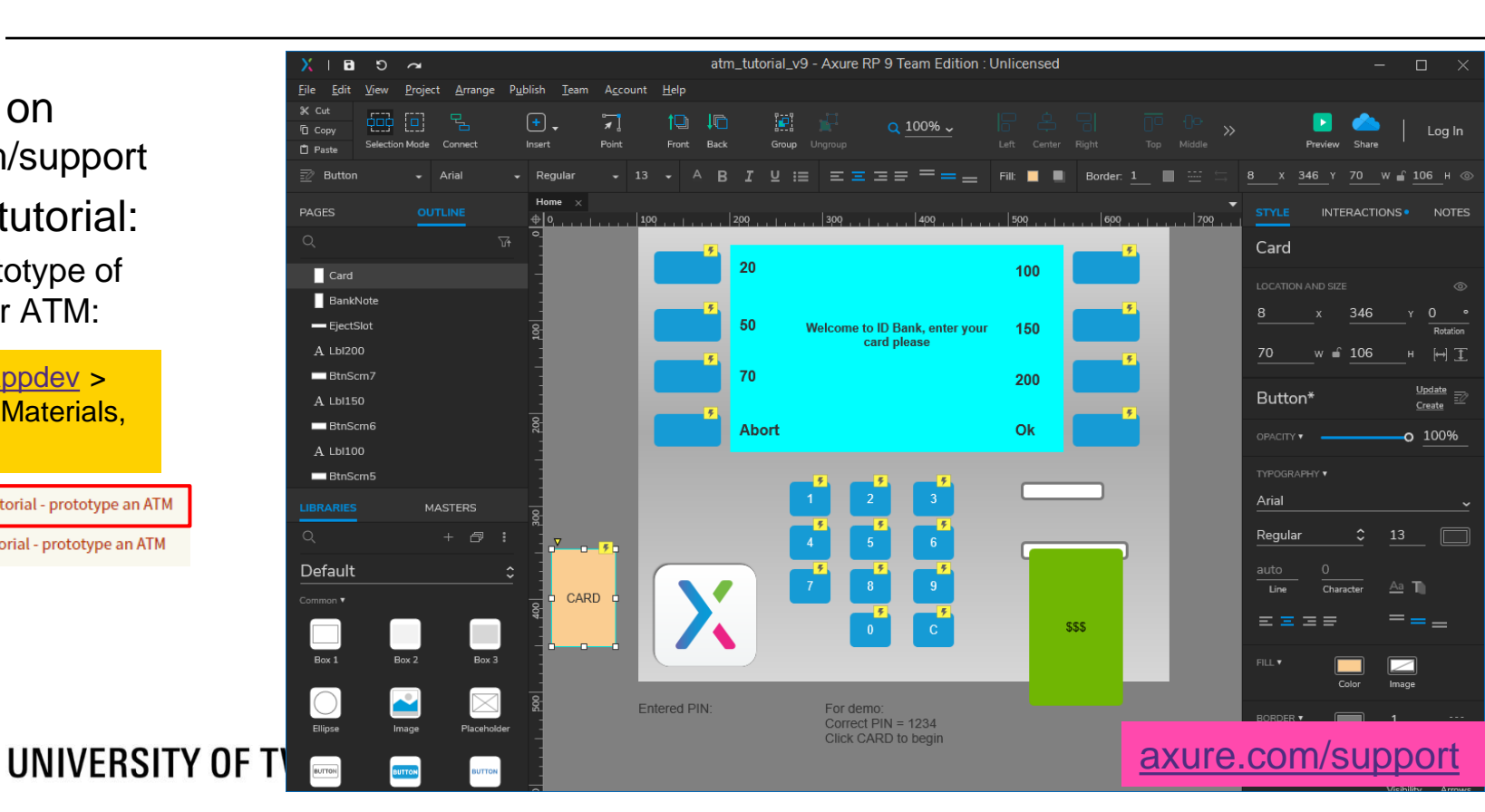

#### **APP PROTOTYPING: APP INVENTOR** BUILD MOBILE APPS

Program BLE\_controller Screen1 · Add Screen . Remove Screen Designer Blocks Palette Viewer Components Properties User Interface Display hidden components in Viewer Screen1 Screen1 9:48 🖻 🕅 HorizontalArrangemen Layout AboutScreen BLE Controller2 ButtonForward Media TopArea Forward AccentColor **Drawing and Animation** Default Button Maps Left STRAIGHT Right ButtonS AlignHorizontal Center : 3 • Sensors ButtonB Backward AlignVertical HorizontalArrangemen Social Top : 1 • Stop ButtonBackward Storage AppName ButtonStop BLE controller Connectivity Disconnect DisconnectPanel BackgroundColor LEGO® MINDSTORMS® VerticalArrangemer Ξ Default Experimental Stop Scan Scan ButtonDisconne BackgroundImage Extension ConnectionControl None... Ξ Import extension CloseScreenAnimation ButtonScan Default 🔹 ? 🐹 Status BluetoothLE ButtonStopScan Icon None... F Rename Delete OpenScreenAnimation Ĵ  $\Box$ IJ Default 🔹 Media Non-visible components Learn: App Inventor tutorial, Upload File BluetoothLE1 App Inventor: Create your own Android Apps

ai2.appinventor.mit.edu

#### APP PROTOTYPING: APP INVENTOR BUILD MOBILE APPS

ai2.appinventor.mit.edu

| HelloWorld                                                                                                    | Screen1 • Add Screen Remove Screen |                         |
|----------------------------------------------------------------------------------------------------|------------------------------------|-------------------------|
| Blocks                                                                                                    | Viewer                             |                         |
| <ul> <li>Built-in</li> <li>Control</li> <li>Logic</li> <li>Math</li> <li>Text</li> <li>Lists</li> <li>Colors</li> <li>Variables</li> <li>Procedures</li> <li>Screen1</li> <li>Screen1</li> <li>ButtonHelloWorld</li> <li>Any component</li> </ul> | <pre>when Screen1</pre>            | Careent         Careent |

#### UNIVERSITY OF TWENTE.

Learn: <u>App Inventor tutorial</u>, <u>App Inventor: Create your own Android Apps</u>

Ĵ

 $\Box$ 

ŋ

#### **APP INVENTOR TUTORIAL** BUILD AN APP FOR A CONNECTED WEATHER STATION

vanslooten.com/appdev > Additional Online Materials, UI Prototyping

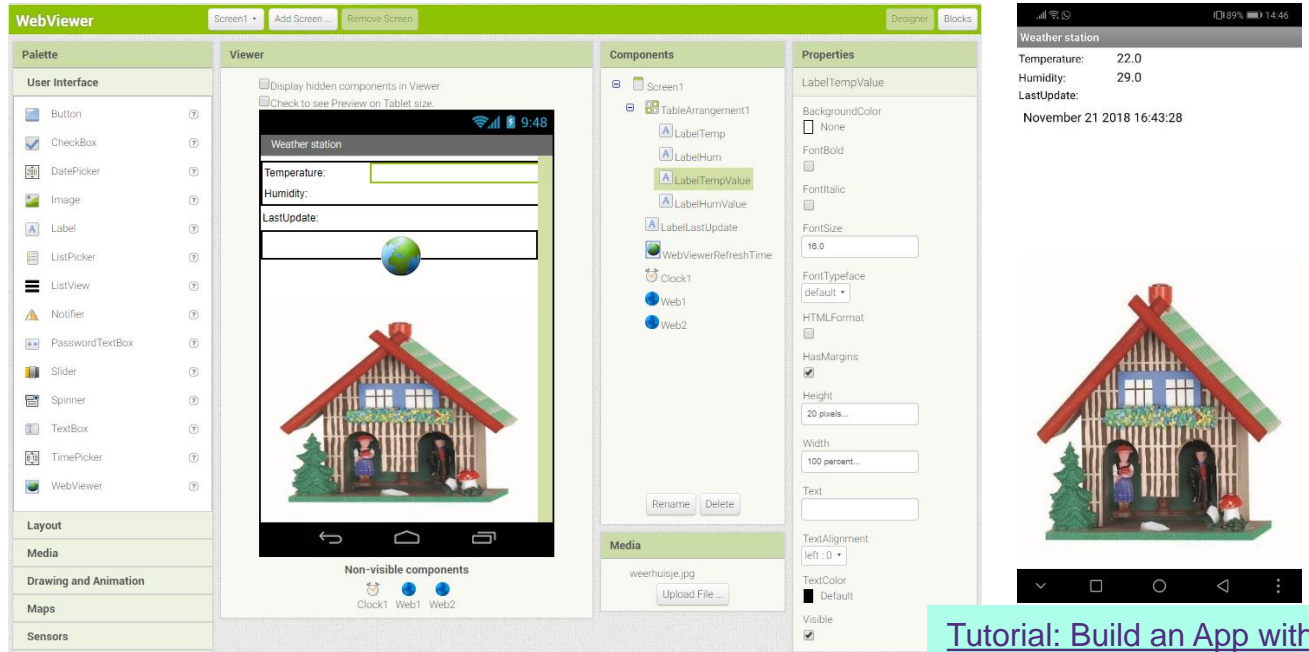

#### UNIVERSITY OF TWENTE.

Tutorial: Build an App with App Inventor which can display values of a connected sensor

More: <u>Control an RGB LED from an Android</u> <u>App via Bluetooth</u>

### FROM DESIGN TO CODE

- Small steps, iterate (while designing, already perform small tests)
- Test sensors, build small parts, write small test programs using examples
- Later on: put smaller parts together
- Rules of thumb: Don't try to design everything up front
  - Just start (its better to start with sloppy code full of mistakes, than to postpone and wait for a better design)
  - Never write more than 10 lines of code without testing

#### UNIVERSITY OF TWENTE.

Making mistakes is

the best way to learn

### FROM DESIGN TO CODE: HOW TO TEST?

- Call a method, see result...
- Print statements!

Arduino/C++:

```
void setup() {
    // test methodX:
    object.methodX(); // what happens?
    Serial.println("MethodX just finished");
    // Check output of print-statements in Serial Monitor
}
void loop() {
    // get the reading(s) from sensor
    light = lightSensor.readRaw();
    Serial.print("light="); Serial.println(light);
}
```

#### Java:

```
public MachineUI() { // constructor
    // test methodX:
    object.methodX(); // what happens?
    System.out.println("MethodX just finished");
    // Check output of print-statements in Console
}
void read() {
    // get the reading(s) from sensor
    light = lightSensor.readRaw();
    System.out.println("light="+light);
}
```

### INHERITANCE

Head First: p59-69, 134-137 Aan de slag met: 8.1-8.4

Animal New class inherits from existing Existing: superclass Can write New: sub/derived class Sub is often extension (with new/other methods/properties) Is yellow Is white New Java Class Sheep Dog Java Class 🔥 This package name is discouraged. By convention, package na public class Dog extends Animal { with a lowercase letter Can run Can run (faster) Source folder: Test/src Package: Animals Enclosing type: Name: Dog Modifiers: public O package private protected 13 AppDev 5/24/2019 UNIVERSITY OF TWENTE. abstract final static Superclass: Animal

#### INHERITANCE

- ArrayList 'accepts' family members
- Who is who? instanceof

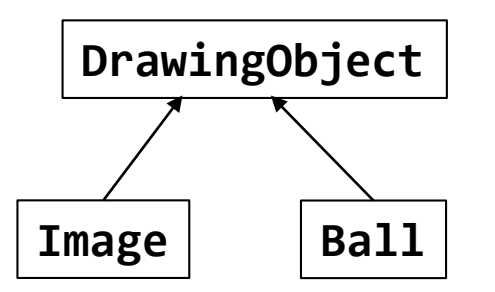

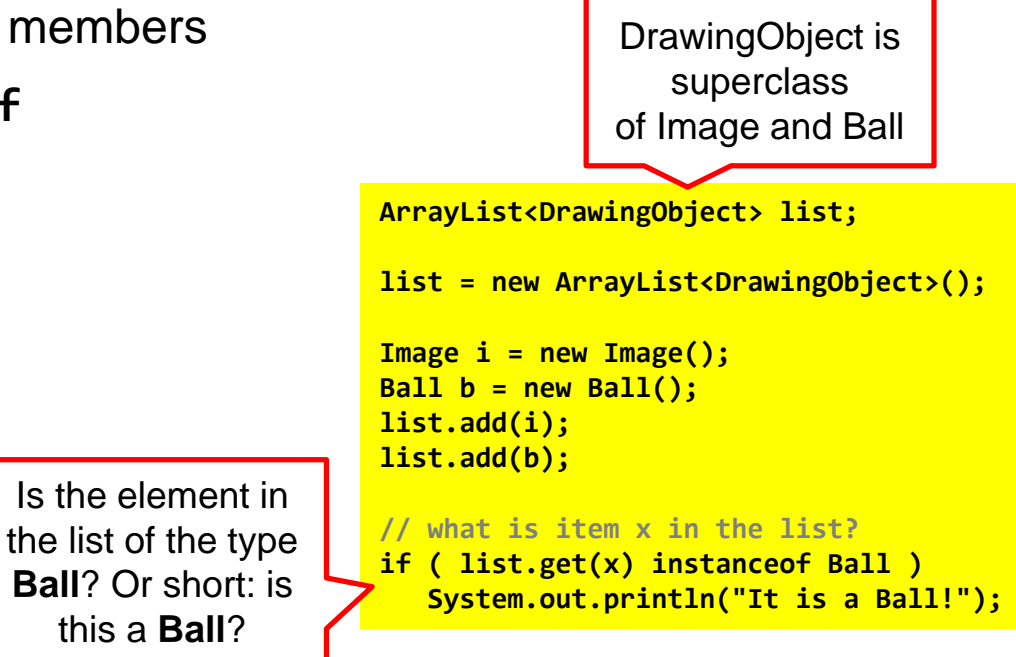

### **INHERITANCE: CLASS DIAGRAM**

- Choose Help > Install New Software from menu
- Enter update site: <u>http://www.objectaid.com/update/current/</u> (press Enter)
- Select "ObjectAid UML Explorer"
- Press Next (2x)
- Accept license, Finish

#### Use:

File > New > Other, choose Object Aid UML Diagram > Class Diagram

🖨 New UML Class Diagram

#### Create a new UML Class Diagram

Choose a folder and file name for the new UML class diagram. can also change the display and reverse engineering options for

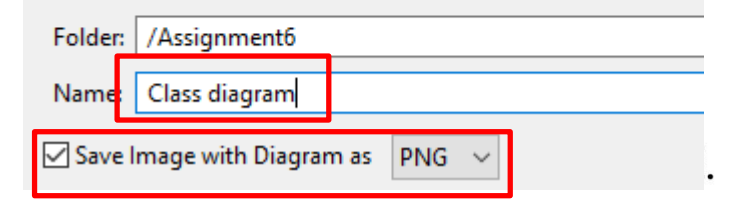

|                              | 🖨 Install                                 |                           |                |    |
|------------------------------|-------------------------------------------|---------------------------|----------------|----|
| menu                         | Available Soft                            | tware                     |                |    |
| update/current/              | Check the items that you wish to install. |                           |                |    |
|                              | Work with: htt                            | tp://www.objectaid.com/uj | pdate/current/ |    |
|                              | type filter text                          |                           |                |    |
|                              | Name                                      | ctAid UML Explorer        |                |    |
| 물 Class Diagram.ucls 🛛       |                                           |                           |                |    |
| < <java class="">&gt;</java> | =                                         |                           |                |    |
| < <java class="">&gt;</java> | ava Class>><br>Sheep<br>Animals           | AppDev                    | 5/24/2019      | 15 |
| ● <sup>C</sup> Dog()         | Sheep()                                   | Αμρει                     | 5,27,2013      | 10 |

### **INHERITANCE: CLASS DIAGRAM**

- Use: File > New > Other, choose Object Aid UML Diagram > Class Diagram
- Drag classes from package explorer into diagram

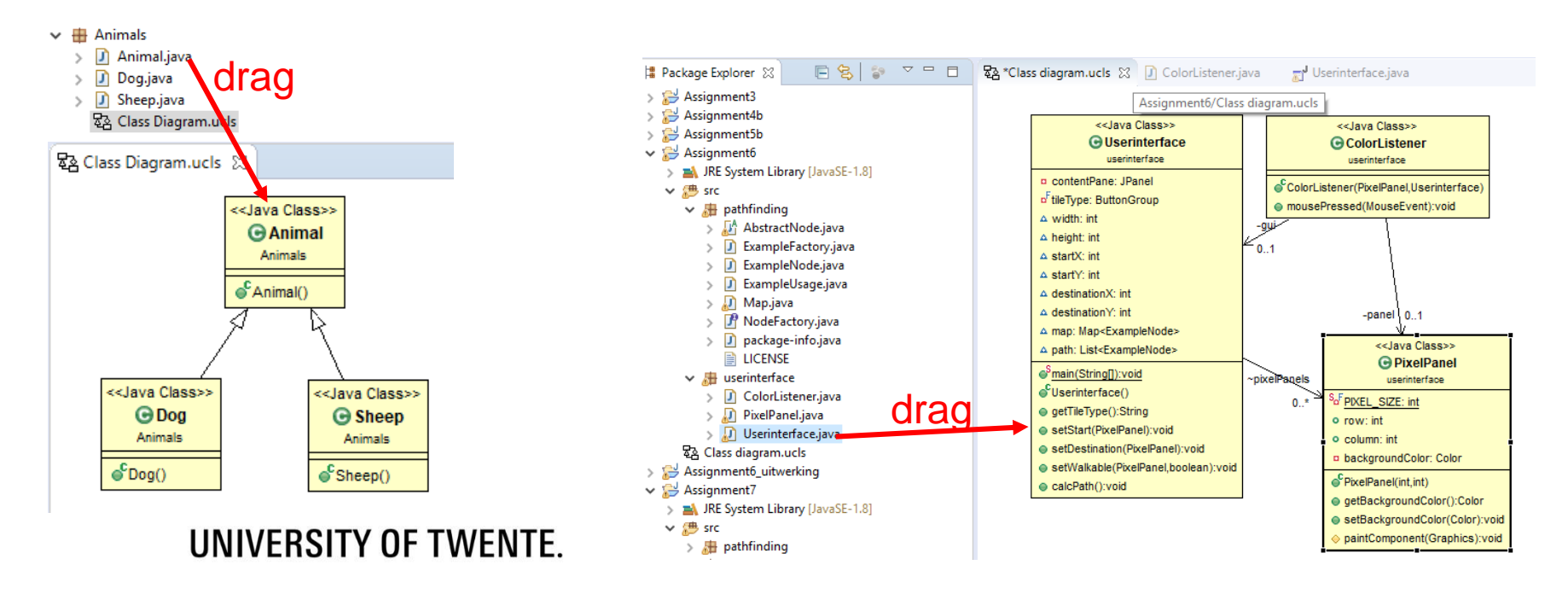

### **USER INTERFACES**

- Add images to style UI elements
- Layout, layers
- Borders, icons
- Advanced UI elements
- Create your own UI elements

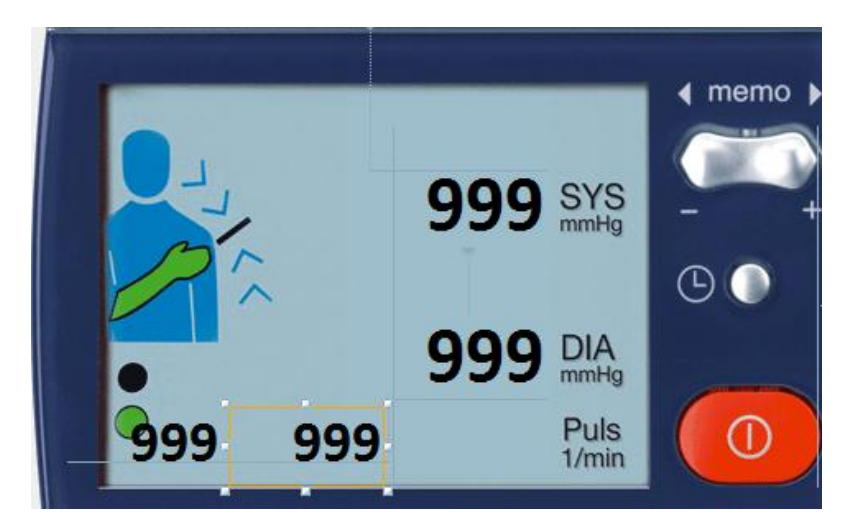

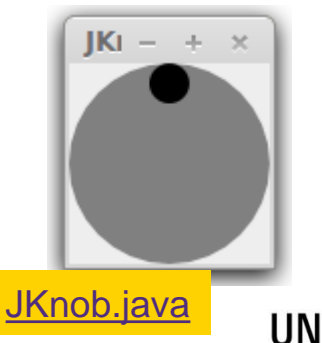

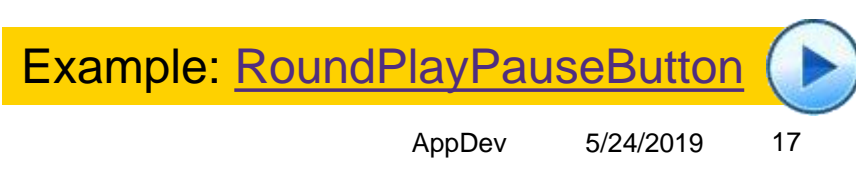

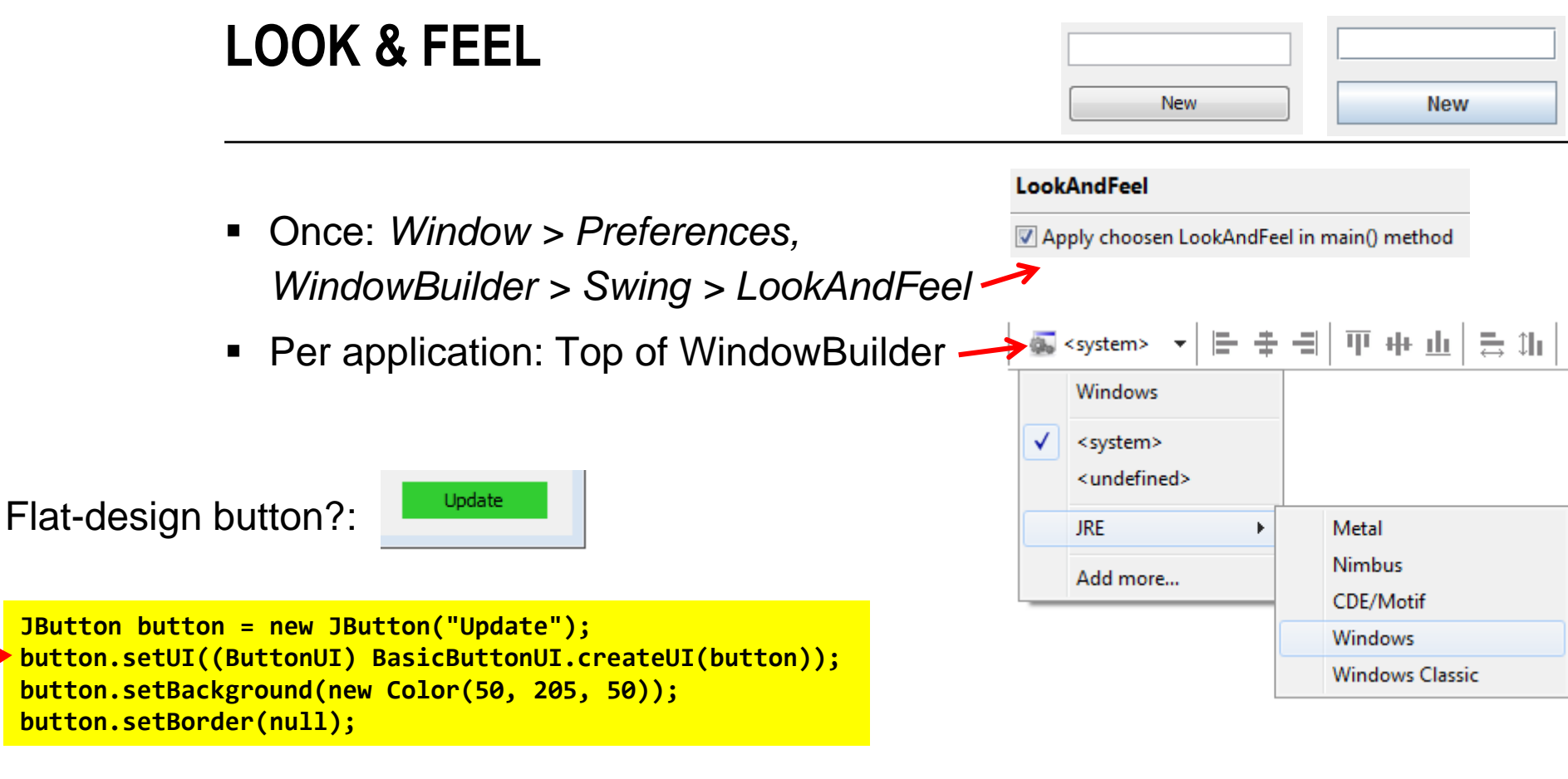

### PANEL

- Is container
- Separate parts of UI
- Each own layout
- Turn on/off: setVisible()

Panel with 12 buttons in *Grid Layout* 

jPanelMain: main program jPanelProgress: semi transparent progress bar

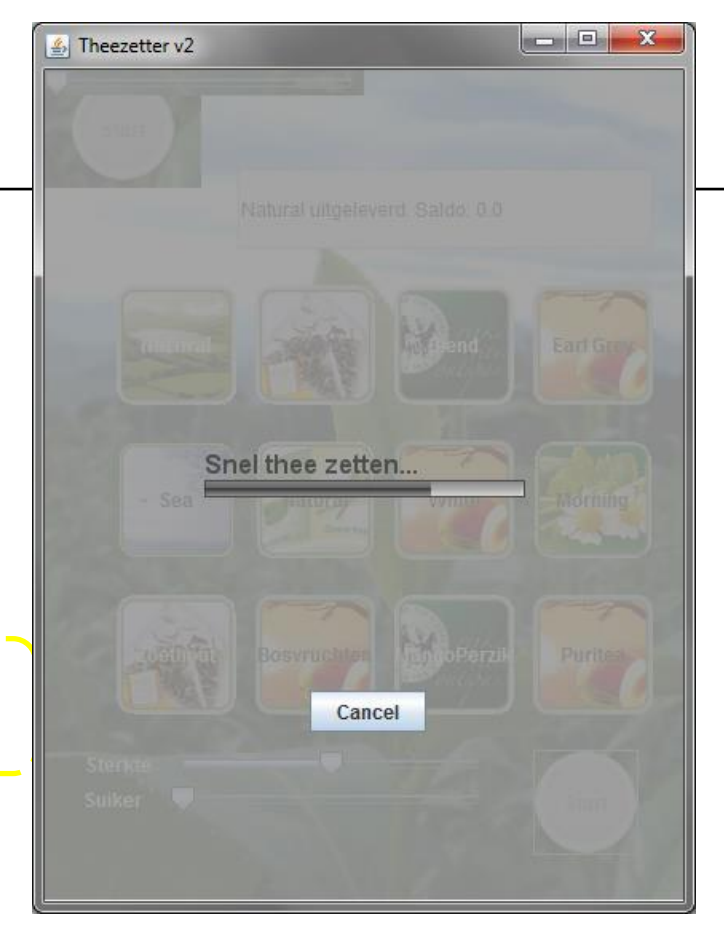

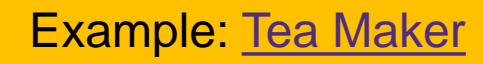

### **RADIO BUTTONS**

Part of today's assignment

- Select one from set of buttons
- Add buttons
- Group them: by adding them to a ButtonGroup

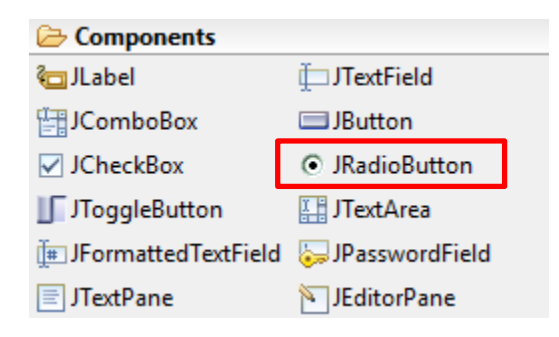

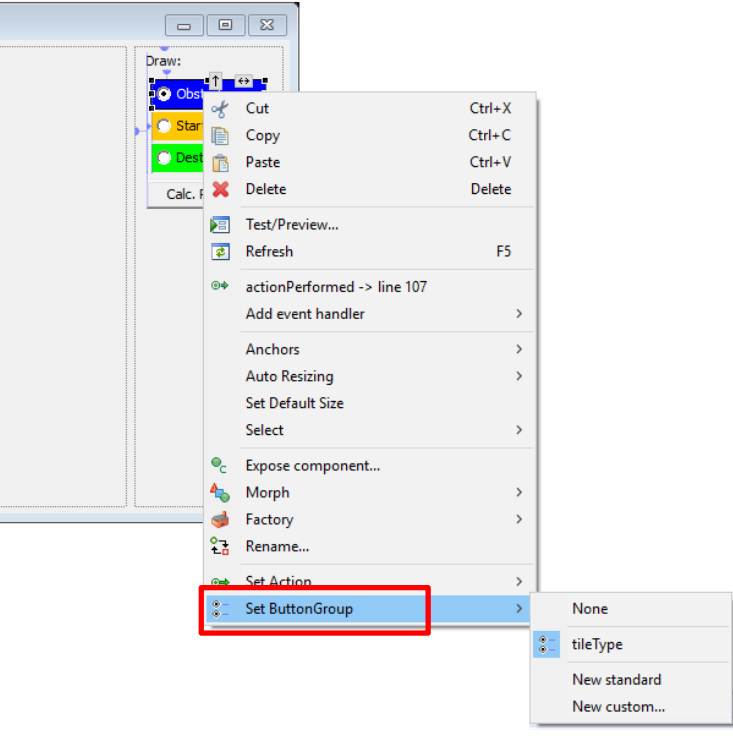

#### UNIVERSITY OF TWENTE.

20

#### **BORDERS** CAN BE SET ON (ALMOST) ALL UI COMPONENTS

- Assignment 6b: highlighted border
- Via advanced properties

| Properties    | *o   👌 📳                 | 2 |
|---------------|--------------------------|---|
| Variable      | btn1                     | * |
| Constructor   | (Constructor properties) |   |
| Constraints   | (java.awt.GridBagConstr  |   |
| Class         | javax.swing.JButton      |   |
| actionComm    | Cola 1€ 💮                |   |
| alignmentX    | 0.0                      |   |
| alignmentY    | 0.5 ↑ 🕻 🕹                | 1 |
| autoscrolls   | false                    | / |
| background    | 240,240,240              |   |
| border        | XPEmptyBorder 🖸          |   |
| borderPainted | ✓ true                   |   |
| bounds        | (0, 0, 0, 0) 💼           |   |

| Border type                                                                                                    |                |              |
|----------------------------------------------------------------------------------------------------|----------------|--------------|
| (default)                                                                                                    |                | -            |
| (default)<br>(no border)<br>BevelBorder<br>CompoundBorder<br>EmptyBorder<br>EtchedBorder<br>LineBorder<br>MatteBorder<br>SoftBevelBorder<br>TitledBorder<br>Swing |                |              |
| Preview                                                                                                    | JButton JButto | on<br>Cancel |

## **DIVIDE/ORGANISE PARTS OF UI**

- Separators
- Tabs (Tabbed Pane)
- Split Pane
- Scroll Pane
- Layered Pane

| Properties  | 🌯 克 🕰 🗦 🛤                   |
|-------------|-----------------------------|
| Variable    | separator 🔺                 |
| Constraints | (javax.swing.GroupLayout) 😶 |
| Class       | javax.swing.JSeparator      |
| background  | 255,255,255                 |
| foreground  | 160,160,160                 |
| orientation | HORIZONTAL                  |
| toolTipText |                             |

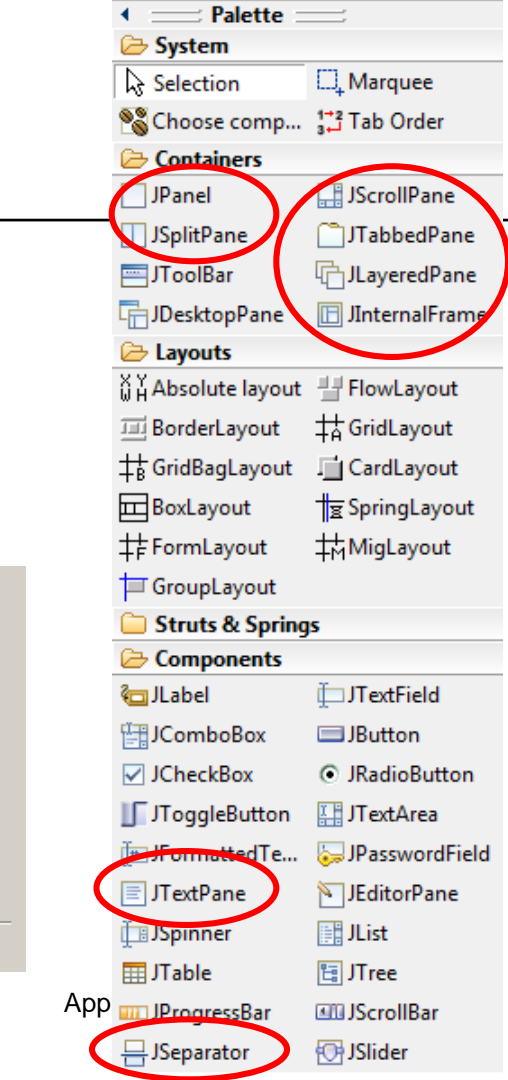

# TABBED PANE

- 1. Place Tabbed Pane
- 2. Drag a Panel onto it (becomes 1st tab) (create user interface in that panel)
- 3. Add more tabs:
  - Place new Panel next to tab
  - If green plus-sign appears, release

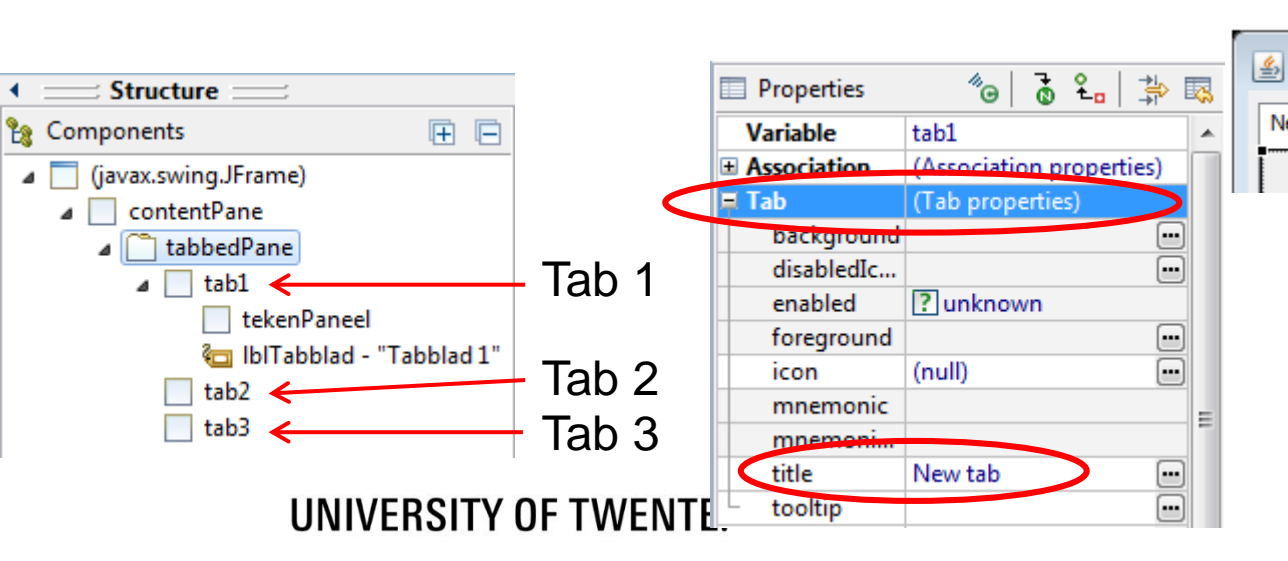

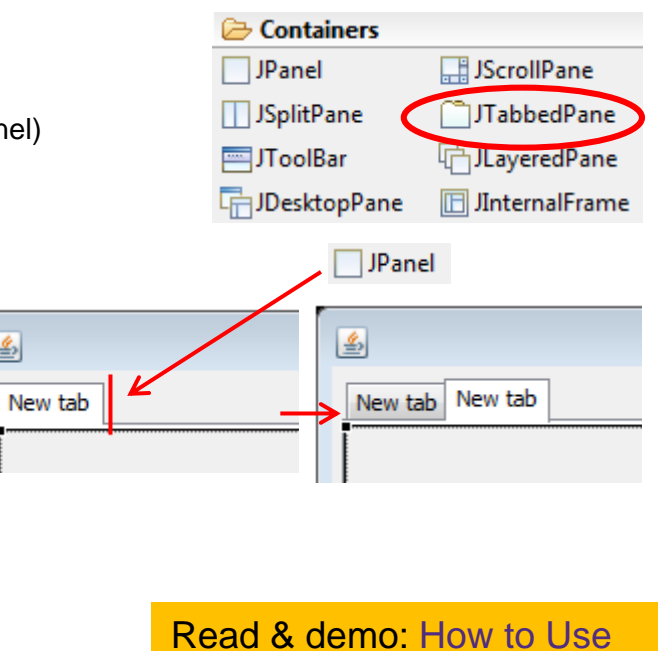

**Tabbed Panes** 

### **SCROLL & SPLIT PANE**

Palette

Panel

Scroll Pane

Internal Frame

Layered Pane

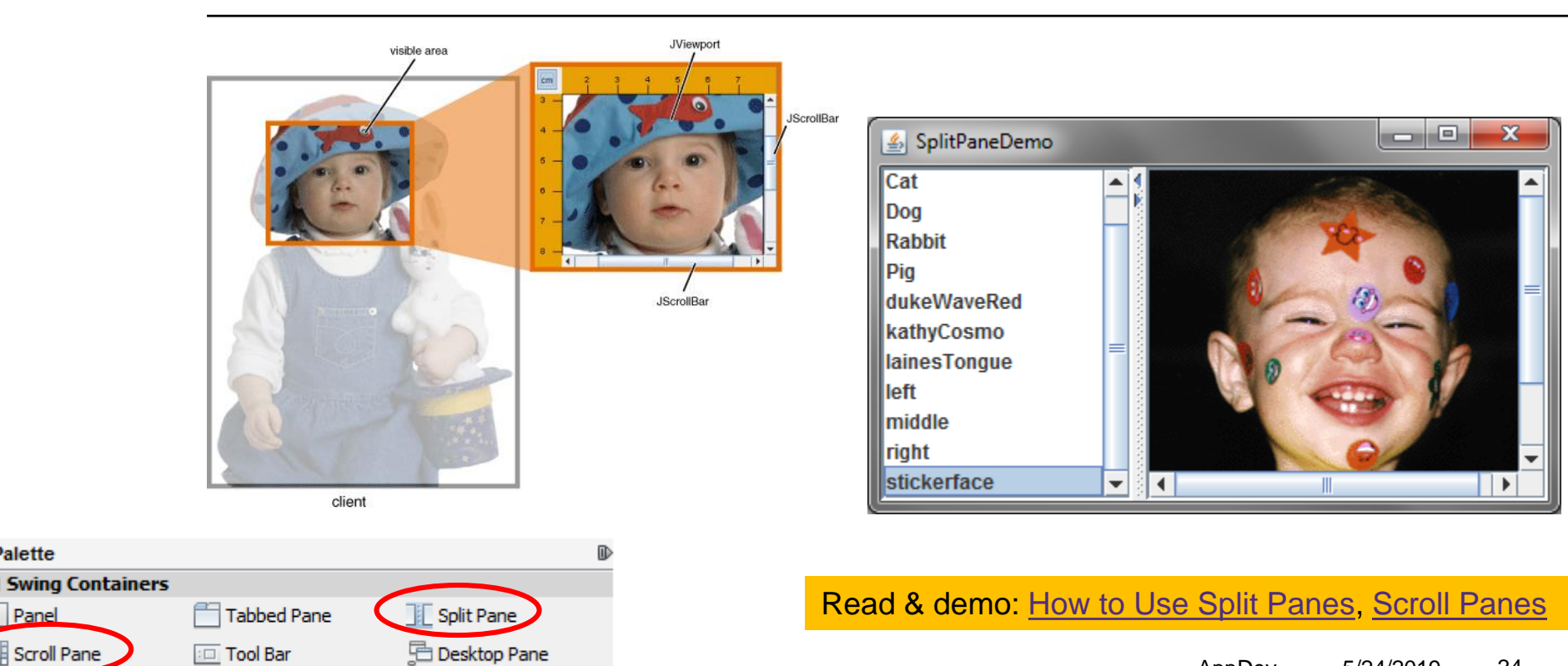

AppDev 5/24/2019 24

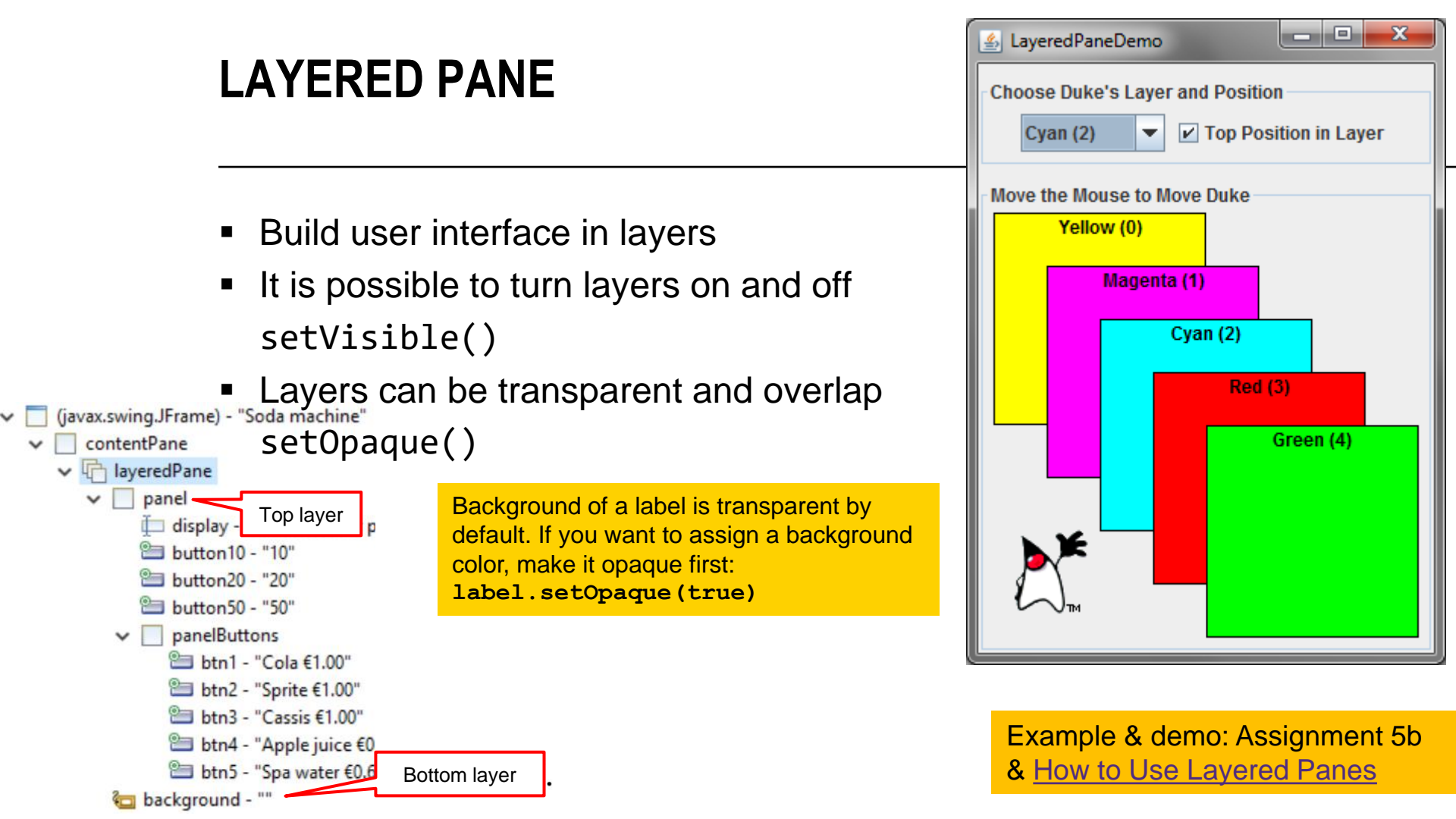

# **EVENTS: LISTEN TO KEYSTROKES**

#### KEYS PRESSED ON KEYBOARD

- Double-click element: propertyChange
- Change tab: stateChanged

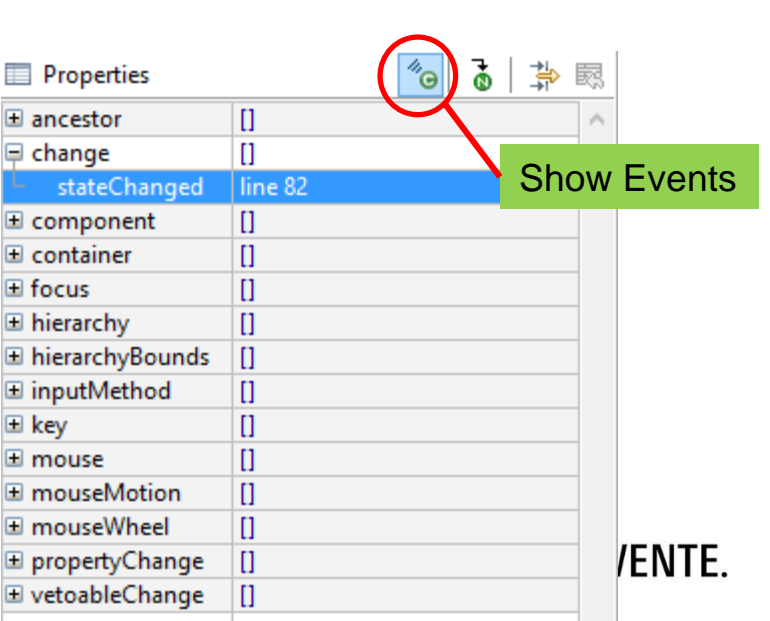

GameGUI extends JFrame implements KeyListener {
 @Override
 public void keyPressed(KeyEvent e) {
 System.out.println("key=" + e.getKeyCode() );

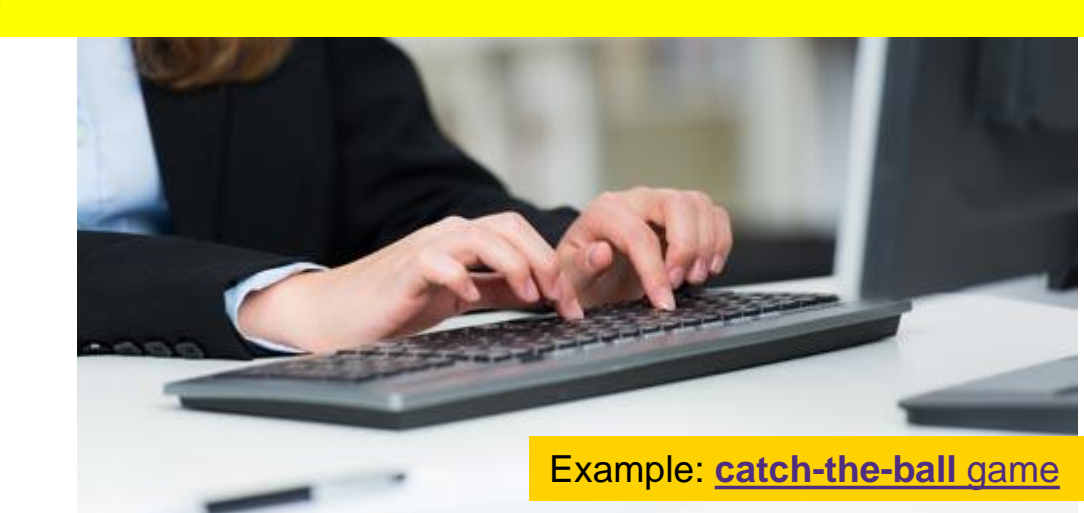

## **MEDIA: IMAGES AND SOUNDS**

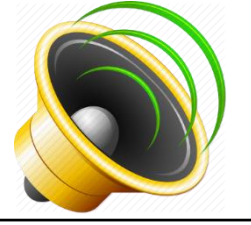

- Images
  - Use as icon\*
  - Or draw in a panel\*\*

| Properties    | <sup>4</sup> 0 0 10 |     | 33. |
|---------------|---------------------|-----|-----|
| background    | 240,240,240         |     | ^   |
| displayedMn   |                     |     |     |
| enabled       | ✓ true              |     |     |
| font          | Tahoma 11           |     |     |
| foreground    | 0,0,0               |     |     |
| horizontalAli | RIGHT               |     |     |
| icon          | Classpath: logo.png | ••• |     |
| labelFor      |                     |     |     |
| text          | ID Bank             |     | ¥   |

// read image from file: File file = new File("images/"+filename); try { image = ImageIO.read(file); } catch (Exception e) { System.err.println("Unable to read "+filename); return; } // draw image: if (image!=null) g.drawImage(image, x, y, panel);

- Sound
  - Use class PlayClip, part of example

```
// check if basket catched something:
if (checkCatched(basket.getX(), basket.getY()))
sound.play("sound/Ding.wav");
```

PlayClip sound = new PlayClip();

#### UNIVERSITY OF TWENTE.

Example: <u>catch-the-ball game</u>, \* <u>atm-tutorial</u>, \*\* appendix assignment 2

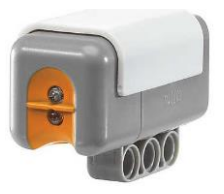

# ARDUINO: LINE FOLLOWER

USING ONE DOWN-FACING NXT LIGHT SENSOR

- Start with EVSHield-example
   nxt\_light\_reflected to measure light values
- Add to setup():

#### // start driving

evshield.bank\_a.motorRunUnlimited(SH\_Motor\_Both, SH\_Direction\_Reverse, 15);

Add to loop():

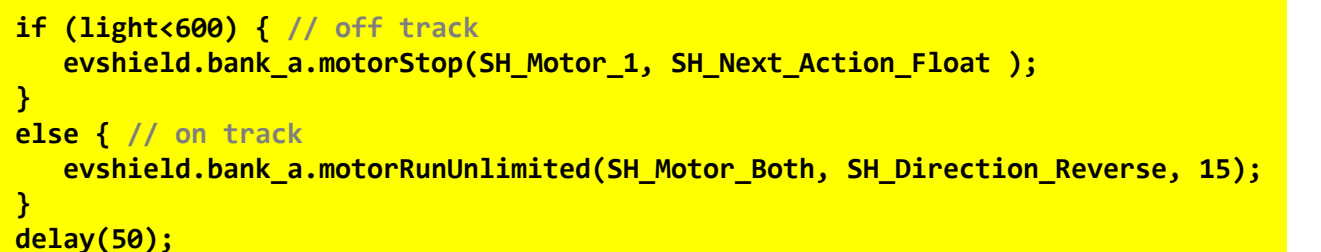

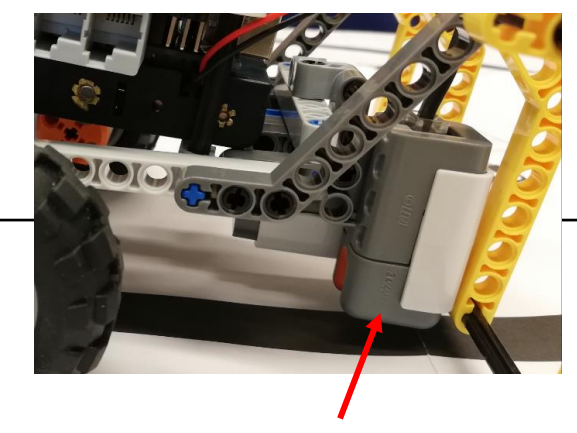

For higher precision, use 2 sensors, each next to the line

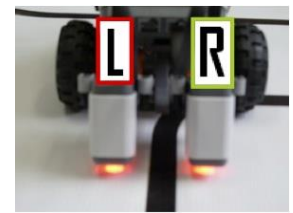

Linefollower.ino

28

5/24/2019

### **DECLARATION AND INITIALIZATION**

Need in assignment

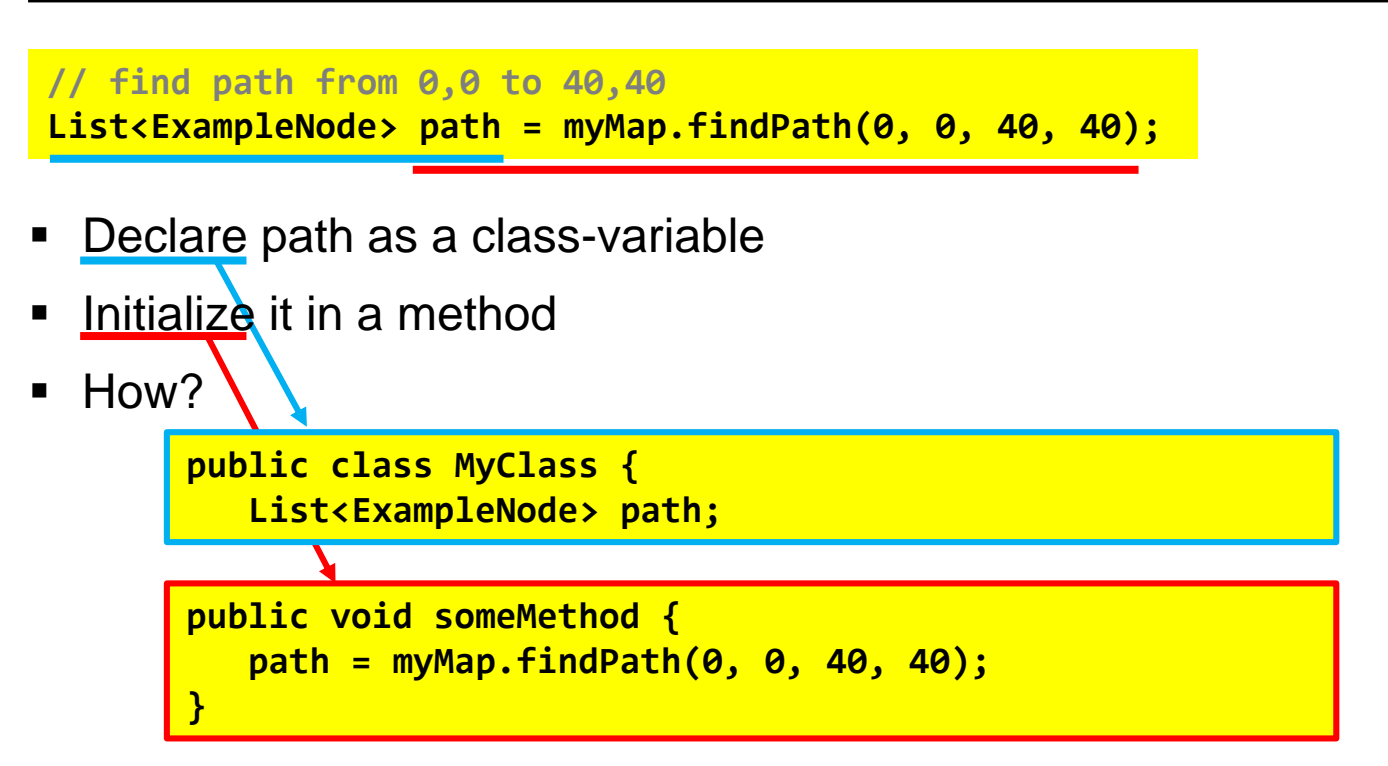

### PATHFINDING... CLEAR THE PATH

Need in assignment

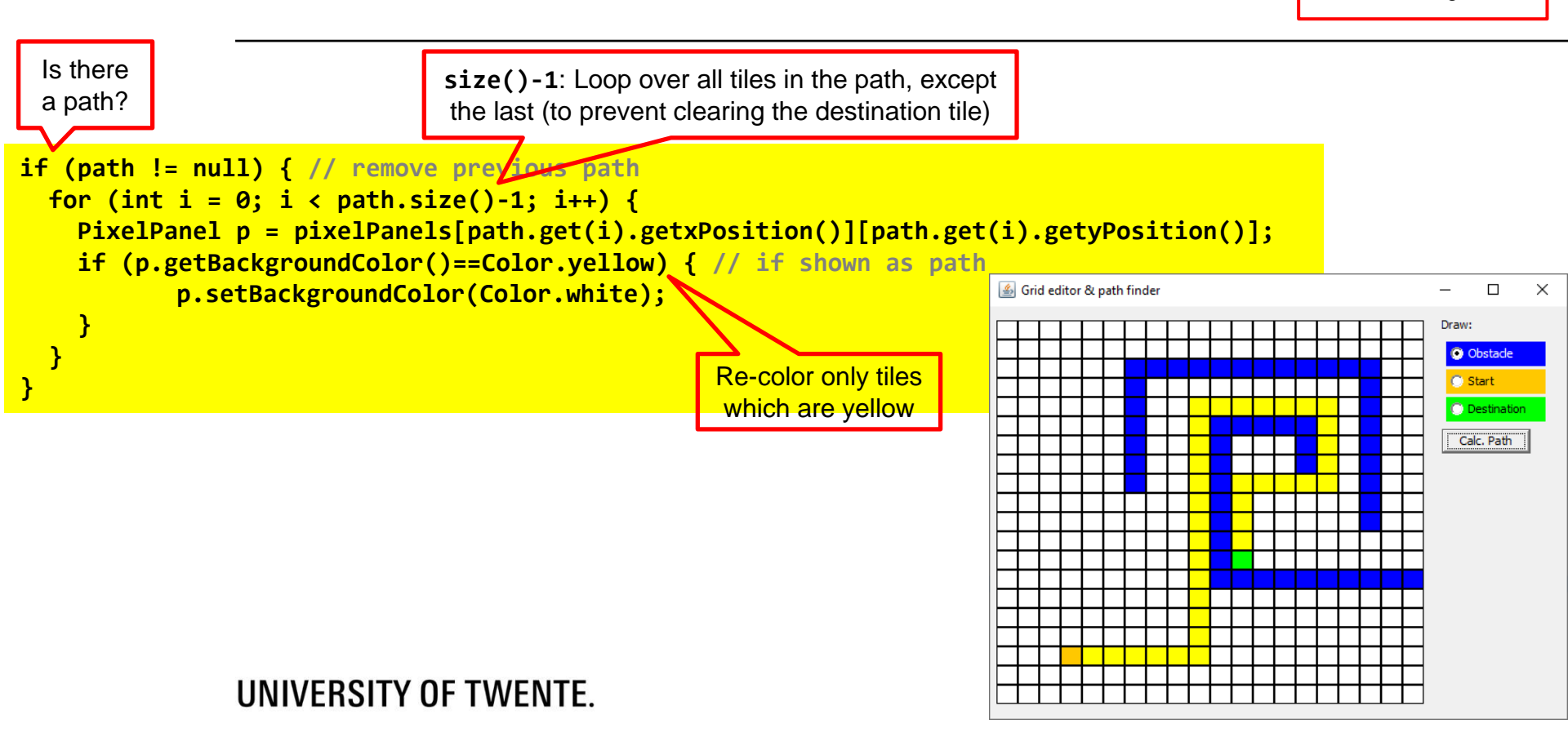

### **ASSIGNMENT #6**

- Create an interactive map editor with path-finding capabilities
- Java assignment

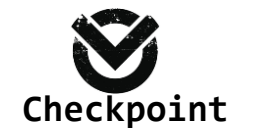

Next assignment will further extend this, so to do assignment 7, you need 6

Check assignments results:

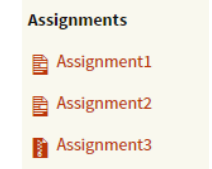

Assignment4b

Check your results

UNIVERSITY OF TWENTE.

 Image: Construction of the second second

No lecture next week, next lecture Tuesday June 4th

Slides, assignments etc @ vanslooten.com/appdev